# Importieren und Exportieren von Zertifikaten in ISE

### Inhalt

Einführung Hintergrundinformationen Zertifikat in ISE exportieren Zertifikat in ISE importieren

## Einführung

In diesem Dokument wird beschrieben, wie Zertifikate in die Cisco Identity Service Engine (ISE) importiert und exportiert werden.

#### Hintergrundinformationen

Die ISE verwendet Zertifikate für verschiedene Zwecke (Webbenutzeroberfläche, Web-Portale, EAP, pxgrid). Das auf der ISE vorhandene Zertifikat kann eine der folgenden Rollen haben:

- Administrator: Für die Kommunikation zwischen Knoten und Authentifizierung des Admin-Portals.
- EAP: Für die EAP-Authentifizierung.
- RADIUS-DTLS: Für die RADIUS DTLS-Serverauthentifizierung.
- Portal: Um zwischen allen Cisco ISE-Endbenutzerportalen zu kommunizieren.
- PxGrid: Um zwischen dem pxGrid-Controller zu kommunizieren.

Es ist wichtig, eine Sicherung der Zertifikate durchzuführen, die auf ISE-Knoten installiert sind. Wenn Sie die Konfigurationssicherung durchführen, werden die Konfigurationsdaten und das Zertifikat des Admin-Knotens gesichert. Bei anderen Knoten wird die Sicherung von Zertifikaten jedoch einzeln durchgeführt.

### Zertifikat in ISE exportieren

Navigieren Sie zu **Administration > System > Certificates > Certificate Management > System certificate.** Erweitern Sie den Knoten, wählen Sie das Zertifikat aus, und klicken Sie auf **Exportieren**, wie im Bild gezeigt:

| dentity Services Engine                                                                                                    | Home    | Context Visibility                                                                                                    | Policy Administration                             | Work Centers                        |                    |  |
|----------------------------------------------------------------------------------------------------|---------|----------------------------------------------------------------------------------------------------|---------------------------------------------------|-------------------------------------|--------------------|--|
| System      Identity Management      Network Resources      Device Portal Management      pxGrid Services                                                      |         |                                                                                                    |                                                   |                                     |                    |  |
| Deployment Licensing ▼Certificates → Logging → Maintenance Upgrade → Backup & Restore → Admin Access → Settings                                                |         |                                                                                                    |                                                   |                                     |                    |  |
| 0                                                                                                    |         |                                                                                                    |                                                   |                                     |                    |  |
| - Certificate Management System Certificates 🛕 For disaster recovery it is recommended to export certificate and private key pairs of all system certificates. |         |                                                                                                    |                                                   |                                     |                    |  |
| System Certificates                                                                                                    | / Edit  | Generate Self Signed Certificate                                                                                         | Import 🕃 Export 🗙                                 | Delete View                         |                    |  |
| Trusted Certificates                                                                                                    |         | Friendly Name                                                                                                    | Used By                                           | Portal group tag                    | Issued To          |  |
| OCSP Client Profile                                                                                                    | ▼ ise-1 |                                                                                                    |                                                   |                                     |                    |  |
| Certificate Signing Requests                                                                                                    |         | Default self-signed server certificate                                                                                   | EAP Authentication, Admin,<br>Portal, RADIUS DTLS | Default Portal Certificate Group () | ise-1.ise.local    |  |
| Certificate Periodic Check Setti                                                                                                    |         | OU=ISE Messaging Service,CN=ise-1.ise.1<br>ocal#Certificate Services Endpoint Sub CA<br>- ise-1#00005                    | ISE Messaging Service                             |                                     | ise-1.ise.local    |  |
| Certificate Authority     Certificate Authority Certificates                                                                                                   | 0       | OU=Certificate Services System Certificat<br>e,CN=ise-1.ise.local#Certificate Services E<br>ndpoint Sub CA - ise-1#00003 | pxGrid                                            |                                     | ise-1.ise.local    |  |
| Internal CA Settings                                                                                                    |         | Default self-signed saml server certificate -<br>CN=SAML_ISE.ise.local                                                   | SAML                                              |                                     | SAML_ISE.ise.local |  |
| Certificate Templates                                                                                                    | ► ise-2 |                                                                                                    |                                                   |                                     |                    |  |

Wählen Sie, wie in diesem Bild gezeigt, das **Zertifikat exportieren und den privaten Schlüssel aus**. Geben Sie ein alphanumerisches Kennwort mit mindestens 8 Zeichen Länge ein. Dieses Kennwort ist erforderlich, um das Zertifikat wiederherzustellen.

| Export Certificate'Default self-signed server certificate'                                                         |                                    |    |  |  |  |
|----------------------------------------------------------------------------------------------------|------------------------------------|----|--|--|--|
|                                                                                                    | Export Certificate Only            |    |  |  |  |
|                                                                                                    | Export Certificate and Private Key |    |  |  |  |
| *Private Key Password                                                                                              |                                    |    |  |  |  |
| *Confirm Password                                                                                                  |                                    |    |  |  |  |
| Warning: Exporting a private key is not a secure operation. It could lead to possible exposure of the private key. |                                    |    |  |  |  |
|                                                                                                    | Export                             | el |  |  |  |

Tipp: Vergessen Sie nicht das Kennwort.

#### Zertifikat in ISE importieren

Es gibt zwei Schritte, um das Zertifikat auf der ISE zu importieren.

Schritt 1: Finden Sie heraus, ob es sich bei dem Zertifikat um ein selbstsigniertes oder ein von einem Drittanbieter unterzeichnetes Zertifikat handelt.

- Wenn das Zertifikat selbst signiert ist, importieren Sie den öffentlichen Schlüssel des Zertifikats unter vertrauenswürdigen Zertifikaten.
- Wenn das Zertifikat von einer Zertifizierungsstelle eines Drittanbieters signiert wird, müssen "Import Root" und alle anderen Zwischenzertifikate des Zertifikats importiert werden.

Navigieren Sie zu Administration > System > Certificates > Certificate Management > Trusted Certificate, und klicken Sie auf Importieren, wie in diesem Bild gezeigt.

| dentity Services Engine                    | Home                          |                        | olicy - Administra                                                                                                    | ation 		 Work Centers       |     |
|--------------------------------------------|-------------------------------|------------------------|----------------------------------------------------------------------------------------------------|-----------------------------|-----|
| ✓ System → Identity Management             | Network Resources     Device  | Portal Management px   | Grid Services                                                                                                    |                             |     |
| Deployment Licensing - Certificat          | es   Logging   Maintenance    | Upgrade   Backup       | & Restore   Admi                                                                                                    | in Access                   |     |
|                                            |                               |                        |                                                                                                    |                             |     |
| ▼ Certificate Management                   | Transland ContriGantas        |                        |                                                                                                    |                             |     |
|                                            | I rusted Certificates         |                        |                                                                                                    |                             |     |
| System Certificates                        | / Edit 🕂 Import 🔂 Export      | 🗙 Delete 🔎 View        |                                                                                                    |                             |     |
| Trusted Certificates                       | Friendly Name                 |                        | ▲ Status                                                                                                    | Trusted For                 | Sei |
| OCSP Client Profile                        | Baltimore CyberTrust Root     |                        | Enabled                                                                                                    | Cisco Services              | 02  |
| Certificate Signing Requests               | Cisco ECC Root CA 2099        |                        | Enabled                                                                                                    | Cisco Services              | 03  |
| Certificate Periodic Check Setti           |                               |                        | Enabled                                                                                                    | Lisco Services              | 01  |
|                                            | Cisco Manufacturing CA SH     | HA2                    | Enabled                                                                                                    | Endpoints                   | 02  |
| <ul> <li>Certificate Authority</li> </ul>  | Cisco Root CA 2048            |                        | Ø Disabled                                                                                                    | Endpoints<br>Infrastructure | 5F  |
|                                            | Cisco Root CA 2099            |                        | Enabled                                                                                                    | Cisco Services              | 01  |
|                                            | Cisco Root CA M1              |                        | P Fnabled                                                                                                    | Cisco Services              | 2F  |
| Identity Services Engine                   | Home Context Visibility       | Operations     Policy  | Administration                                                                                                    | Work Centers                |     |
|                                            | Network Resources             | rtel Management pyCri  | d Sanicas                                                                                                    | P Work Ochers               |     |
|                                            | Network Resources P Device Po |                        |                                                                                                    |                             |     |
| Deployment Licensing Certificate           | Logging Maintenance           | Upgrade • Backup & H   | kestore  Admin Admin Adm | ccess F Settings            |     |
|                                            |                               |                        |                                                                                                    |                             |     |
| <ul> <li>Certificate Management</li> </ul> | Import a new Certificate i    | nto the Certificate S  | tore                                                                                                    |                             |     |
| System Certificates                        | * Cer                         | tificate File Browse   | Defaultselfsignedse                                                                                                    | ervercerti.pem              |     |
| Trusted Certificates                       | Frie                          | ndly Name ISE_Self_Sig | ned                                                                                                    |                             |     |
| OCSP Client Profile                        |                               | Trusted For:           | ÷                                                                                                    |                             |     |
| Certificate Signing Requests               |                               | inusteu Pol.           | (I)                                                                                                    |                             |     |
| Certificate Periodic Check Setti           |                               | Trust for a            | authentication within I                                                                                                    | SE                          |     |
|                                            |                               | 🗹 Trus                 | t for client authentical                                                                                                    | tion and Syslog             |     |
| Certificate Authority                      |                               | [                      | Trust for certificate                                                                                                    | e based admin authenticatio | n   |
|                                            |                               | Trust for a            | authentication of Cisco                                                                                                    | Services                    |     |
|                                            |                               |                        |                                                                                                    |                             |     |
|                                            |                               | Validate C             | ertificate Extensions                                                                                                    |                             |     |
|                                            |                               |                        |                                                                                                    |                             |     |
|                                            |                               | Description            |                                                                                                    |                             |     |
|                                            |                               | Submit                 | ancel                                                                                                    |                             |     |
|                                            |                               |                        |                                                                                                    |                             |     |

Schritt 2: Importieren Sie das eigentliche Zertifikat.

1. Navigieren Sie, wie in diesem Bild gezeigt, zu Administration > System > Certificates > Certificate Management (Verwaltung > Zertifikate > Zertifikatsverwaltung), und klicken Sie auf Import (Importieren). Wenn dem Zertifikat die Rolle admin zugewiesen ist, wird der Dienst auf dem Knoten neu gestartet.

| dentity Services Engine                                                                                   | lome    | Context Visibility     Operations                                                                                        | Policy Administration                                | on Vork Centers                                 |  |
|----------------------------------------------------------------------------------------------------|---------|----------------------------------------------------------------------------------------------------|------------------------------------------------------|-------------------------------------------------|--|
| System      Identity Management      Network Resources      Device Portal Management      pxGrid Services |         |                                                                                                    |                                                      |                                                 |  |
| Deployment Licensing - Certificates                                                                       | ▸ Loggi | ng Maintenance Upgrade Bac                                                                                               | kup & Restore + Admin                                | Access > Settings                               |  |
| Ø                                                                                                    |         |                                                                                                    |                                                      |                                                 |  |
| ✓ Certificate Management                                                                                  | System  | Certificates 🛕 For disaster recovery                                                                                     | it is recommended to export                          | certificate and private key pairs of all system |  |
| System Certificates                                                                                       | 🥖 Edit  | Generate Self Signed Certificate                                                                                         | Import Export                                        | 🗙 Delete 🔎 View                                 |  |
| Trusted Certificates                                                                                      |         | Friendly Name                                                                                                    | Used By                                              | Portal group tag                                |  |
| OCSP Client Profile                                                                                       | ▼ ise-1 |                                                                                                    |                                                      |                                                 |  |
| Certificate Signing Requests                                                                              |         | Default self-signed server certificate                                                                                   | EAP Authentication,<br>Admin, Portal, RADIUS<br>DTLS | Default Portal Certificate Group (j)            |  |
| Certificate Periodic Check Setti  Certificate Authority                                                   |         | OU=ISE Messaging Service, CN=ise-1.is<br>e.local#Certificate Services Endpoint Su<br>b CA - ise-1#00005                  | ISE Messaging Service                                |                                                 |  |
|                                                                                                    |         | OU=Certificate Services System Certific<br>ate,CN=ise-1.ise.local#Certificate Servic<br>es Endpoint Sub CA - ise-1#00003 | pxGrid                                               |                                                 |  |
|                                                                                                    |         | Default self-signed saml server certificat<br>e - CN=SAML_ISE.ise.local                                                  | SAML                                                 |                                                 |  |
|                                                                                                    | ► ise-2 |                                                                                                    |                                                      |                                                 |  |

- 2. Wählen Sie den Knoten aus, für den Sie das Zertifikat importieren möchten.
- 3. Durchsuchen Sie die öffentlichen und privaten Schlüssel.

4. Geben Sie das Kennwort für den privaten Schlüssel des Zertifikats ein, und wählen Sie die gewünschte Rolle aus.

5. Klicken Sie nun auf Senden, wie in diesem Bild gezeigt.

| dentity Services Engine              | Home                               | Operations   Policy     | - Administration        | Work Centers                         |
|--------------------------------------|------------------------------------|-------------------------|-------------------------|--------------------------------------|
| ✓ System → Identity Management       | Network Resources     Device Ports | al Management pxGrid Se | ervices                 |                                      |
| Deployment Licensing - Certification | tes ►Logging ► Maintenance U       | Jpgrade Backup & Rest   | ore Admin Acces         | ss > Settings                        |
| 0                                    |                                    |                         |                         |                                      |
| ✓ Certificate Management             | Import Server Certificate          |                         |                         |                                      |
| System Certificates                  | * Select Node                      | ise-1                   | -                       |                                      |
| Trusted Certificates                 |                                    |                         |                         |                                      |
| OCSP Client Profile                  | * Certificate File                 | Browse Defaultsel       | fsignedservercerti.pen  | 1                                    |
| Certificate Signing Requests         | * Private Key File                 | Browse Defaultsel       | fsignedservercerti.pvk  |                                      |
| Certificate Periodic Check Setti     |                                    |                         | 5                       |                                      |
| Certificate Authority                | Password                           | •••••                   |                         |                                      |
|                                      | Friendly Name                      | ISE Self Signed         |                         |                                      |
|                                      |                                    |                         |                         |                                      |
|                                      | Allow Wildcard Certificates        |                         |                         |                                      |
|                                      | Validate Certificate Extensions    |                         |                         |                                      |
|                                      |                                    |                         |                         |                                      |
|                                      | Usage                              |                         |                         |                                      |
|                                      |                                    |                         |                         |                                      |
|                                      |                                    | Admin: Use certificate  | to authenticate the IS  | E Admin Portal                       |
|                                      |                                    | □ EAP Authentication: U | se certificate for EAP  | protocols that use SSL/TLS tunneling |
|                                      | Select Required                    | RADIUS DTLS: Use ca     | ertificate for the RADS | Sec server                           |
|                                      | Polo                               | pxGrid: Use certificate | for the pxGrid Contro   | ller                                 |
|                                      | Rule                               | SAML: Use certificate   | for SAML Signing        |                                      |
|                                      |                                    | Portal: Use for portal  |                         |                                      |
|                                      |                                    |                         |                         |                                      |
|                                      |                                    | Submit Cancel           |                         |                                      |
|                                      |                                    |                         |                         |                                      |